# GITANA

Dit is een eigen creatie dd 13/04/2012 Lesje gemaakt met Photoshop CS4 Lesvoorbereiding en –opmaak : **Trytrix** 

# 1. NIEUW BESTAND

#### MENU : Bestand > Nieuw (Ctrl+N)

| Nieuw               |             |             |          |   | Sec. 2                     |
|---------------------|-------------|-------------|----------|---|----------------------------|
| Naam:               | Gitana      |             |          |   | ОК                         |
| Voorinstelling: Aan | gepast      |             | <b>v</b> |   | Annuleren                  |
| Grootte:            |             |             |          | ~ | Voorinstelling opslaan     |
| Breedte:            | 1200        | pixels      |          | ~ | Voorinstelling verwijderen |
| Hoogte:             | 1200        | pixels      |          | ~ |                            |
| Resolutie:          | 72          | pixels/inch |          | ~ | Device Central             |
| Kleurmodus:         | RGB-kleur 💌 | 8-bits      |          |   |                            |
| Achtergrondinhoud:  | Wit         |             |          | ~ | Afbooldingsgrootto;        |
| Geovonceerd —       |             |             |          |   | 4.12 M                     |
| () Geavailceeru     |             |             |          |   |                            |
| RODE DRIEHOEK       |             |             |          |   |                            |
| nstellen voorgro    | ondkleur:   | #ea0117     |          |   |                            |

Voorgrondkleur instellen

 Hulplijnen magnetisch instellen (met de opdracht Magnetisch kun je selectieranden, uitsnijdkaders, segmenten, vormen en paden zeer nauwkeurig plaatsen)

 MENU : Weergave > Magnetisch (Shift+Ctrl+;)

 Weergave Venster Help

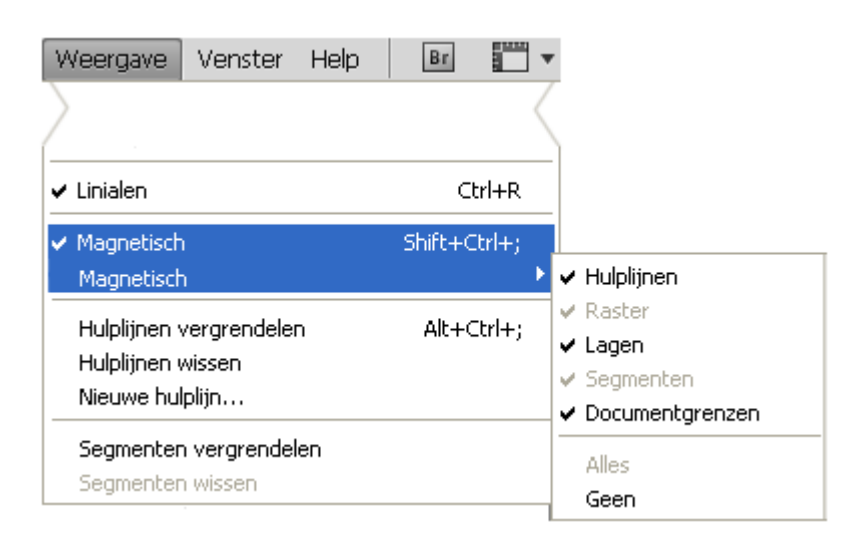

Plaats bovenaan en rechts een hulplijn (op de liniaal klikken, blijven drukken en slepen)

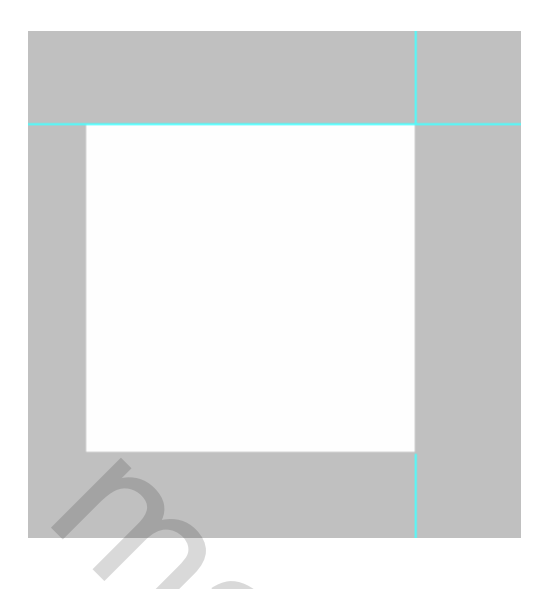

Selecteer gereedschap: veelhoeklasso  $\geq$  (L) Teken een driehoekige selectie. Begin links boven naar rechts onder en terug naar boven en je zal zien dat de hulplijn werkt als een magneet.

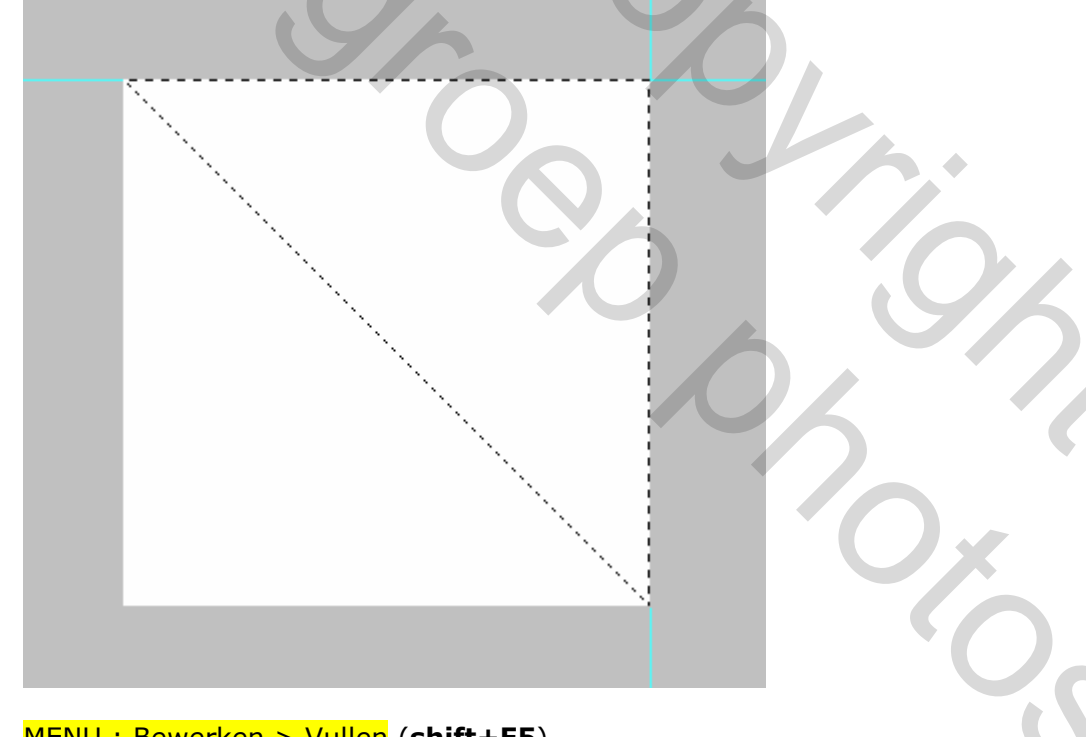

# MENU : Bewerken > Vullen (shift+F5)

### En vul met voorgrondkleur. Dekking:100%

| Vullen     |                    |          |
|------------|--------------------|----------|
| - Inhoud   |                    |          |
| Gebruik:   | Voorgrondkleur     |          |
|            | Aangepast patroon: | Annaeren |
| - Overvloe | eien               |          |
| Modus:     | Normaal 💙          |          |
| Dekking:   | 100 %              |          |
| 🗌 🗌 Transp | arantie behouden   |          |
|            |                    |          |

#### Druk **Ctrl+D** om de selectie op te heffen. Druk **Ctrl+;** om de hulplijnen te verbergen.

#### Resultaat

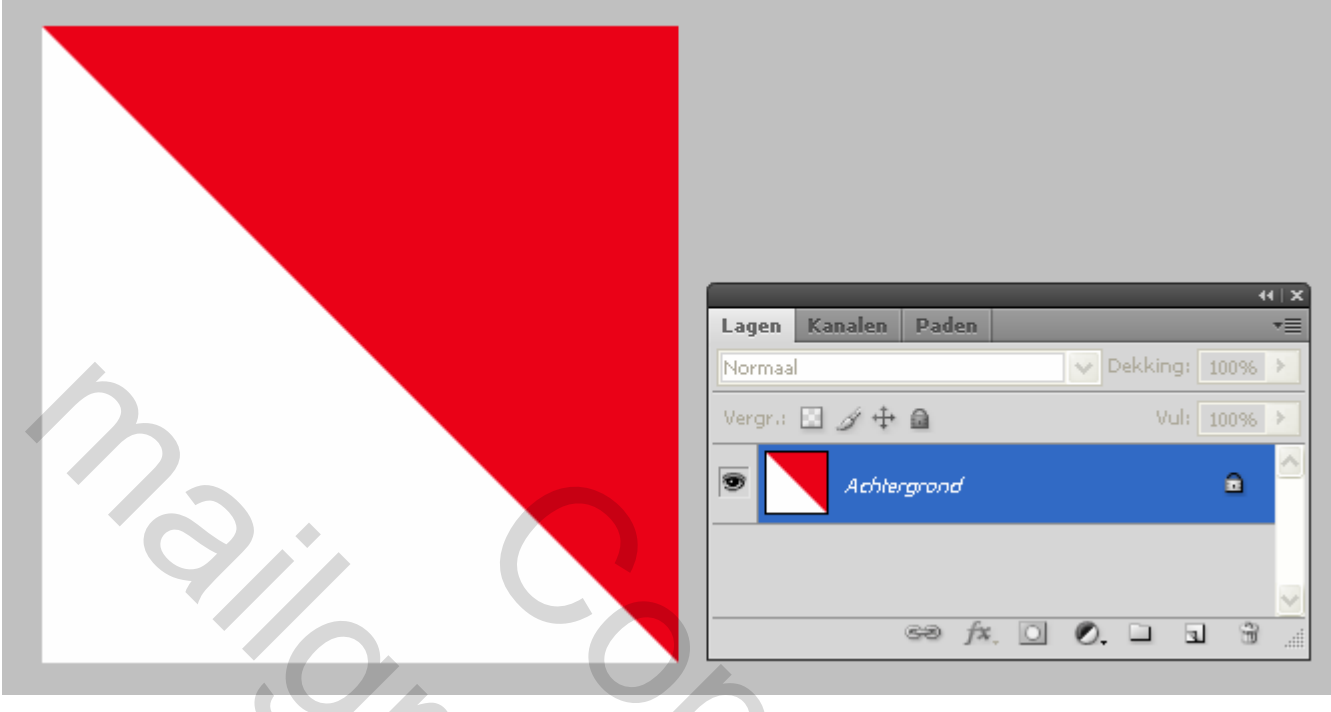

# 3. LAAG DUPLICEREN

Druk Ctrl+J om de laag Achtergrond te dupliceren. Hernoem deze naar Getransformeerde Laag

1

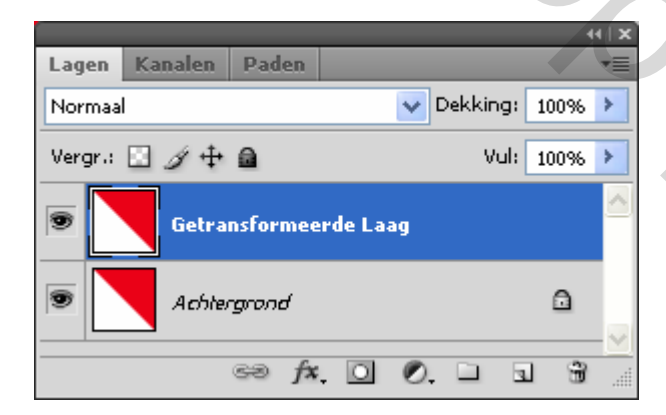

Laag is actief (blauwe achtergr)

# 4. TRANSFORMEREN

MENU : Bewerken > Vrije transformatie (Ctrl+T)

In de optiebalk de breedte & hoogte wijzigen in 80%

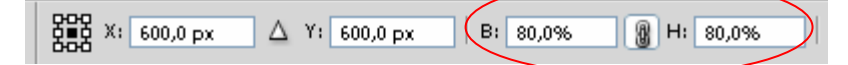

En kies vervolgens voor :

- Horizontaal omdraaien
- Verticaal omdraaien

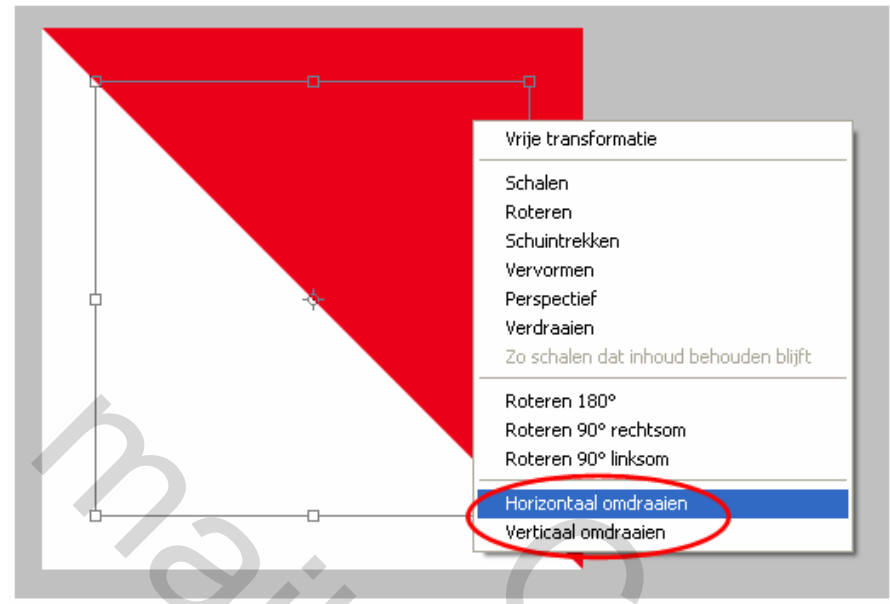

#### Druk ENTER om te bevestigen

#### Resultaat

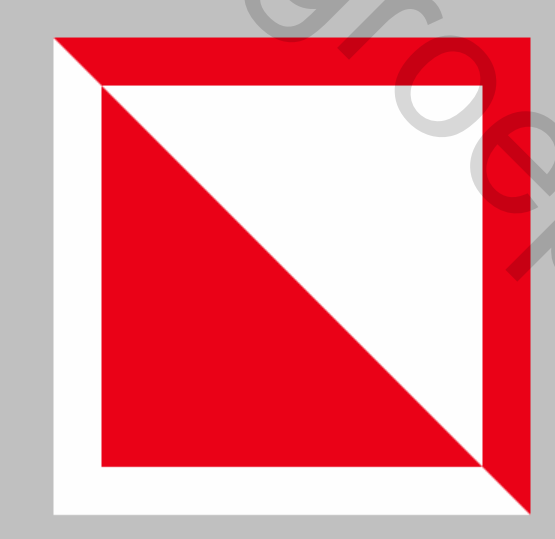

# 5. SLAGSCHADUW

#### Voeg slagschaduw toe :

|         |         |          |           |            |      |   | н⊺хÌ                   |
|---------|---------|----------|-----------|------------|------|---|------------------------|
| Lagen   | Kanalen | Paden    |           |            |      |   | •                      |
| Normaa  | I       |          | *         | Dekking:   | 100% | > |                        |
| Vergr.: | 🗉 🌶 🕂   | ۵        |           | Vul:       | 100% | > |                        |
|         | Getra   | nsformee | erde Laag |            |      |   | <u>^</u>               |
|         | Achtei  | rgrond   |           |            |      | ۵ |                        |
|         |         | 63       |           | 0.         | 1 3  | 3 | <mark>ک</mark><br>انه. |
|         |         |          | Laagsti   | jl toevoeg | en   |   |                        |

| – Slagschaduw –––<br>–– Structuur –––– |                                   |
|----------------------------------------|-----------------------------------|
| Overvloeimodus:                        | Vermenigvuldigen                  |
| Dekking:                               | 75 %                              |
| Hoek:                                  | 45 ° Globale belichting gebruiken |
| Afstand:                               | 25 px                             |
| Spreiden:                              | 0 %                               |
| Grootte:                               |                                   |

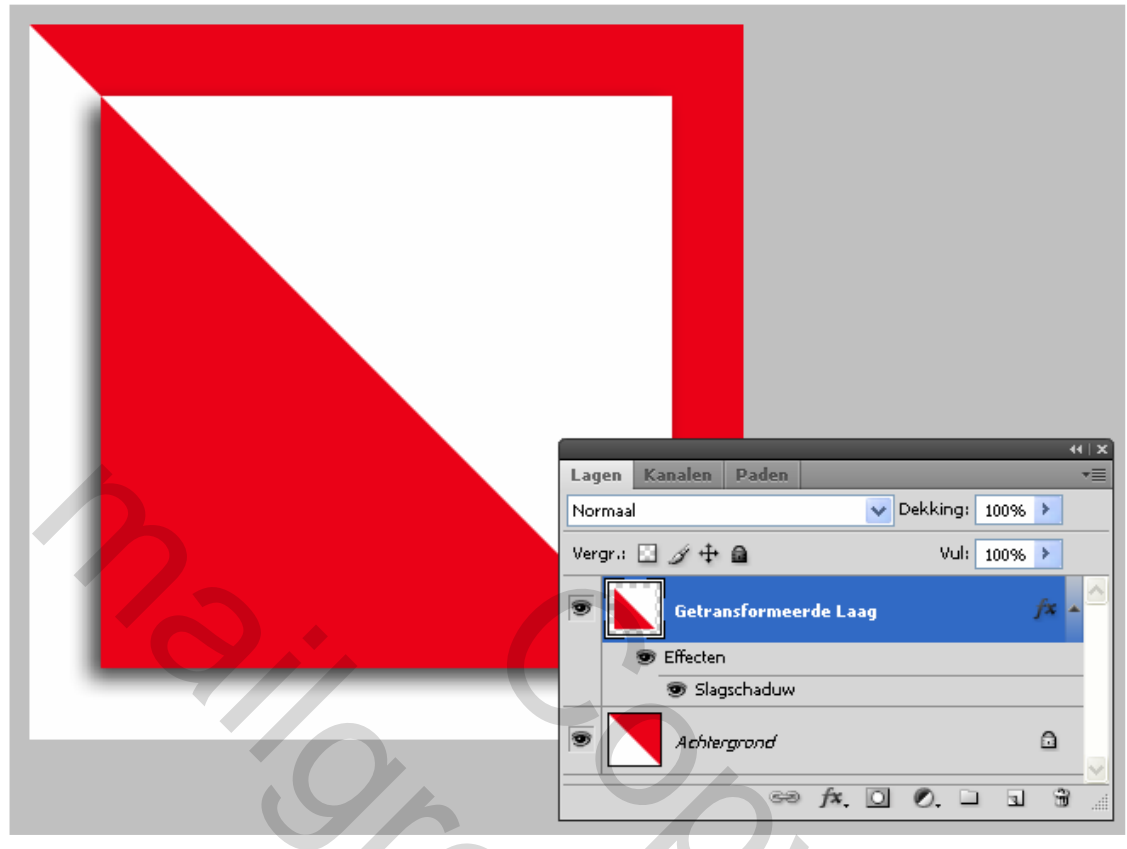

# 6. RANDLIJNEN

MENU : Laag > Nieuw > Laag (shift + Ctrl + N) of 📃 🖘 🍂 🖾 🧟 🗉 🗿 🕏

50

#### Noem deze laag <mark>randlijnen</mark>

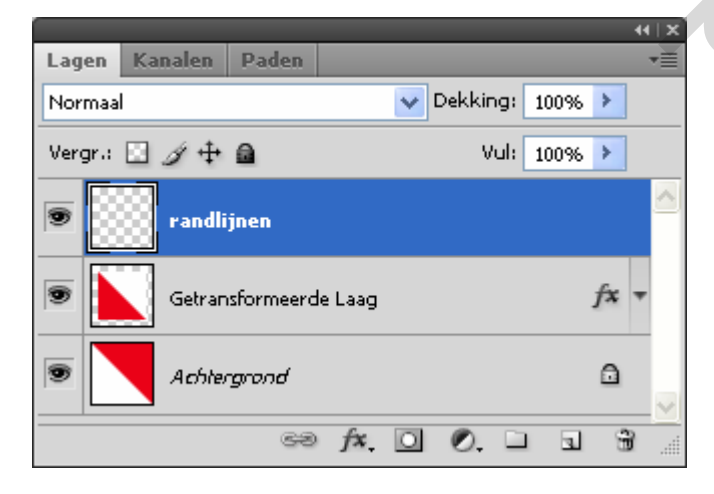

#### Instellen voorgrondkleur : #ea0117

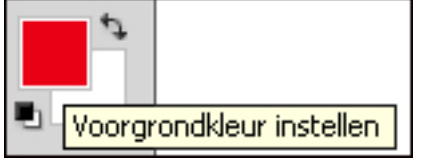

Laag - randlijnen – is actief (blauwe achtergr)

Selecteer gereedschap: Rechthoekig selectiekader  $\square$  (M)

#### Teken een selectie **links** en **onderaan** (= smalle strook) Tip : ik gebruik hiervoor een hulplijn op 2% verticaal en 98% horizontaal

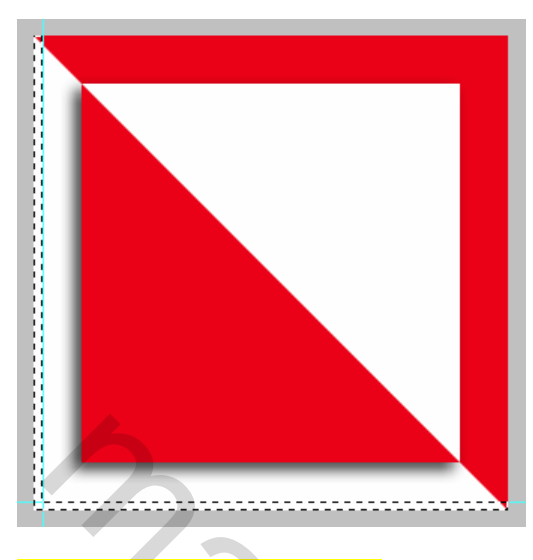

#### MENU : Bewerken > Vullen (shift+F5)

#### En vul met voorgrondkleur. Dekking: 100%

| Vullen               |                                     |
|----------------------|-------------------------------------|
| — Inhoud<br>Gebruik: | Voorgrondkleur   Aangepast patroen: |
| - Overvloe           | sien                                |
| Modus:               | Normaal                             |
| Dekking:             | ···· %                              |
| L Transp             | arantie behouden                    |

Druk **Ctrl+D** om de selectie op te heffen. Druk **Ctrl+;** om de hulplijnen te verbergen.

#### Resultaat

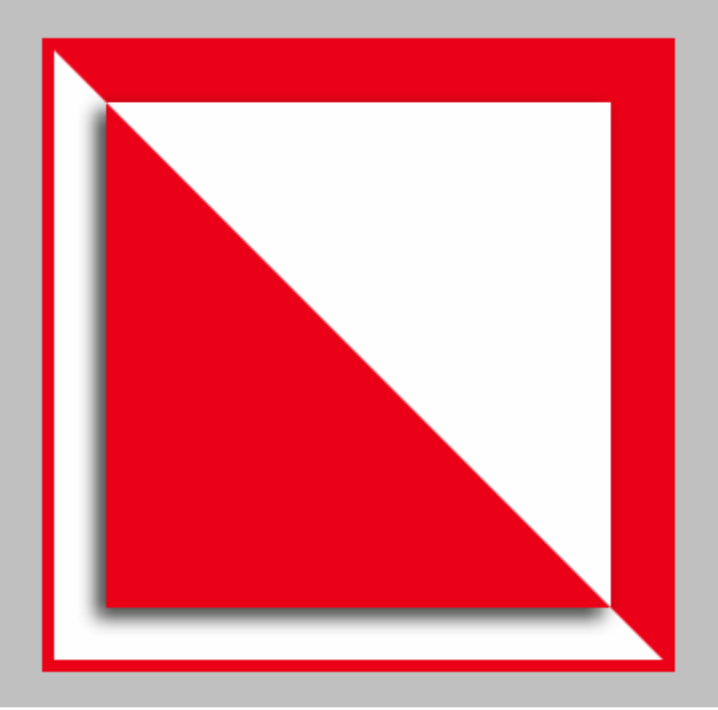

# 7. WIT VIERKANT

| MENU : Laag > Nieuw > Laag (shift + Ctrl + N) of 🛛 ∞ 🍂 🔟 📀. 🗆 🕤 👻 🚽                                                                                                    |
|----------------------------------------------------------------------------------------------------|
| Noem deze laag <mark>wit vierkant</mark>                                                                                                    |
| Lagen Kanalen Paden     Normaal     Vergr.:     Image: Image: Im |
| Laag - <mark>wit vierkant</mark> – is actief (blauwe achtergr)                                                                                                    |
| Voorgrondkleur instellen<br>op wit                                                                                                    |
| Selecteer gereedschap: Rechthoekig selectiekader 🗔 (M)                                                                                                    |
| In de optiebalk wijzig je :<br>- Stijl: vaste grootte<br>- Breedte & hoogte naar 600px                                                                                                    |
| Doezelaar: 0 px Anti-alias Stijl: Vste gr. P: 600 px H: 600 px                                                                                                    |
| Klik op de laag en de vierkante selectie verschijnt direct                                                                                                    |
|                                                                                                    |

#### MENU : Bewerken > Vullen (shift+F5)

En vul met voorgrondkleur (wit). Dekking:100%

| Vullen                         |                                                  |                 |
|--------------------------------|--------------------------------------------------|-----------------|
| - Inhoud<br>Gebruik:           | Voorgrondkleur                                   | OK<br>Annuleren |
| Overvloo<br>Modus:<br>Dekking: | eien<br>Normaal 💌<br>1000 %<br>Harantie behouden |                 |

Druk **Ctrl+D** om de selectie op te heffen.

Spreiden: 🔿

Grootte: \_\_\_\_

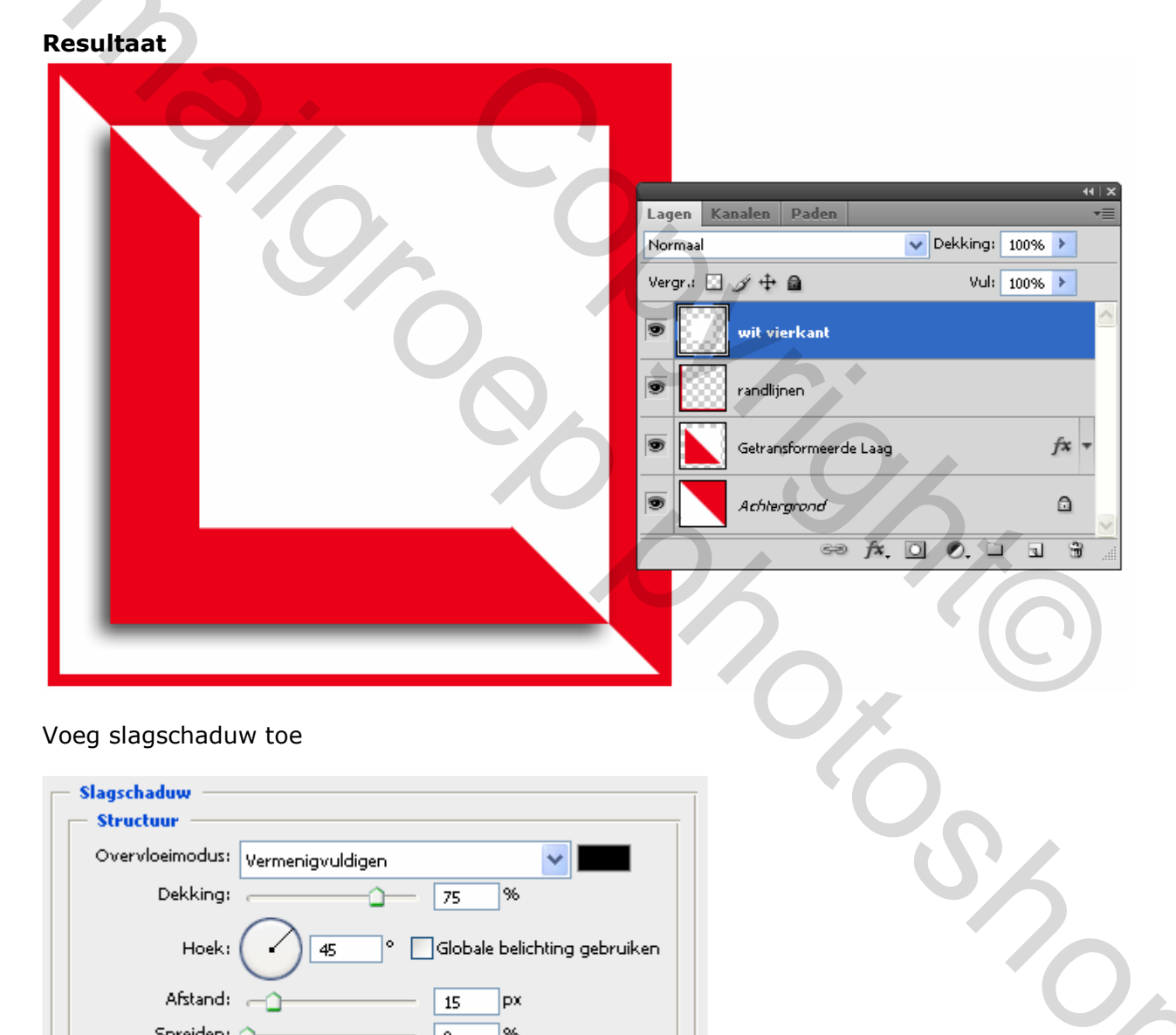

96

рх

0

30

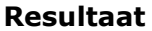

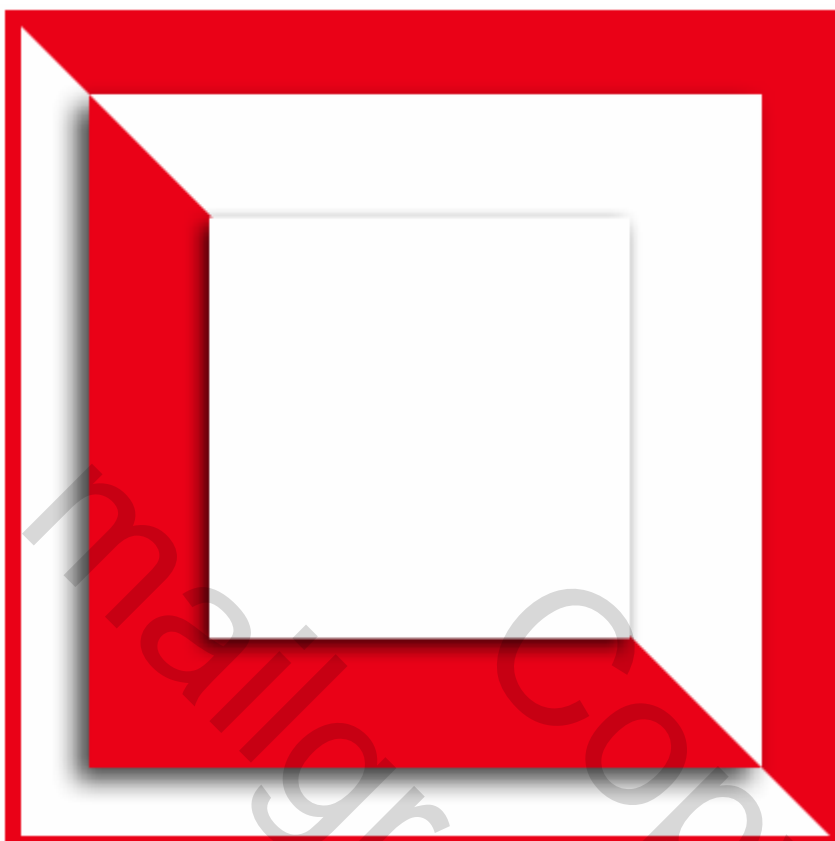

# 8. AFBEELDINGEN UIT BIJLAGE

MENU : Bestand > openen (Ctrl+O) "startfoto.jpg"

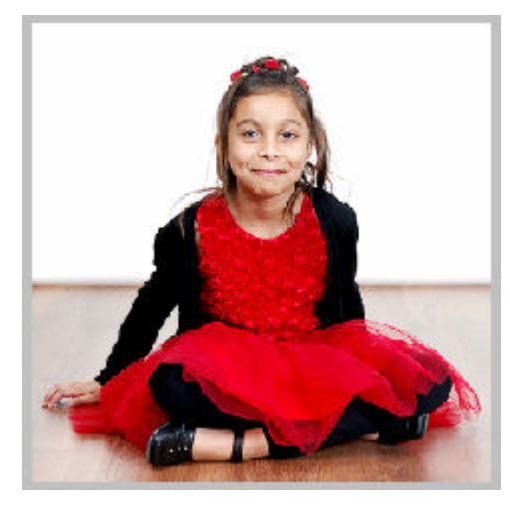

ALT+dubbel klik om de laag achtergrond te ontgrendelen

Voor deze foto willen we een egale witte achtergrond want we gaan die zo dadelijk, als nieuwe laag boven de laag wit vierkant plaatsen

Dit kan op verschillende manieren.

Ik doe het via een masker om het onderste gedeelte te maskeren.

| \$                                        |
|-------------------------------------------|
| Standaard voor- en achtergrondkleuren (D) |
|                                           |

#### Resultaat

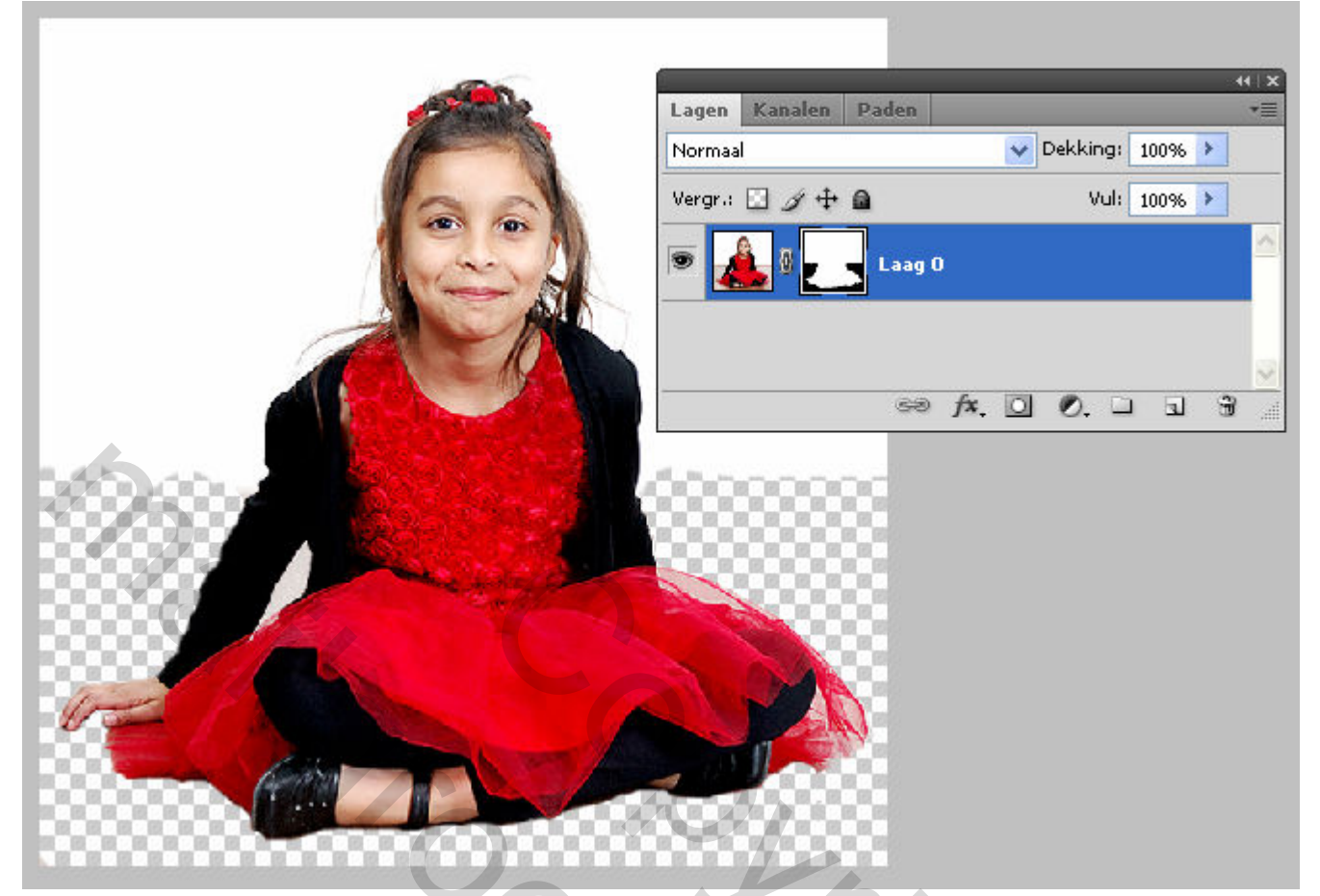

#### Laagmasker toepassen

| Lagen       Kanalen       Paden         Normaal       Dekking:       100%         Vergr.:       Image: Comparison of the second of the second of the secon                                             |         |          |       |                            |            |
|----------------------------------------------------------------------------------------------------|---------|----------|-------|----------------------------|------------|
| Normaal       Oekking:       100%         Vergr.:       Image: Image: Im | Lagen   | Kanalen  | Paden |                            | •=         |
| Vergr.:  Vergr.:  Vergr.:  Vul: 100% Vul: 100% Laagmasker uitschakelen Laagmasker verwijderen Laagmasker toevoegen aan selectie Masker aftrekken van selectie Doorsnede maken van masker met selectie Maskeropties                                                                                                    | Normaa  | I        |       | V Dekking: 100%            | >          |
|                                                                                                    | Vergr.: | 🗉 🌶 🕂    |       | Vul: 100%                  | >          |
| Laagmasker uitschakelen<br>Laagmasker verwijderen<br>Laagmasker toepassen<br>Masker toevoegen aan selectie<br>Masker aftrekken van selectie<br>Doorsnede maken van masker met selectie<br>Maskeropties                                                                                                    |         | ŝ. "     | ].    | ~                          |            |
| Laagmasker verwijderen<br>Laagmasker toepassen<br>Masker toevoegen aan selectie<br>Masker aftrekken van selectie<br>Doorsnede maken van masker met selectie<br>Maskeropties                                                                                                    |         | <u> </u> | Laag  | ımasker uitschakelen       |            |
| Laagmasker toepassen           Masker toevoegen aan selectie           Masker aftrekken van selectie           Doorsnede maken van masker met selectie           Maskeropties                                                                                                    |         |          | Laag  | masker verwijderen         |            |
| Masker toevoegen aan selectie<br>Masker aftrekken van selectie<br>Doorsnede maken van masker met selectie<br>Maskeropties                                                                                                    |         |          | Laag  | masker toepassen           |            |
| Masker aftrekken van selectie<br>Doorsnede maken van masker met selectie<br>Maskeropties                                                                                                    |         |          | Mask  | ker toevoegen aan selectie |            |
| Doorsnede maken van masker met selectie<br>Maskeropties                                                                                                    |         |          | Mask  | ker aftrekken van selectie |            |
| Maskeropties                                                                                                    |         |          | Door  | rsnede maken van masker me | t selectie |
|                                                                                                    |         |          | Mask  | keropties                  |            |

**Ctrl+A** en **Ctrl+C** om naar het klembord te kopiëren **Ctrl+V** om als nieuwe laag op het werkdocument te plakken

Noem deze laag Gitana

Normaal gezien past die exact op de laag wit vierkant (= zelfde afmetingen)

#### Resultaat

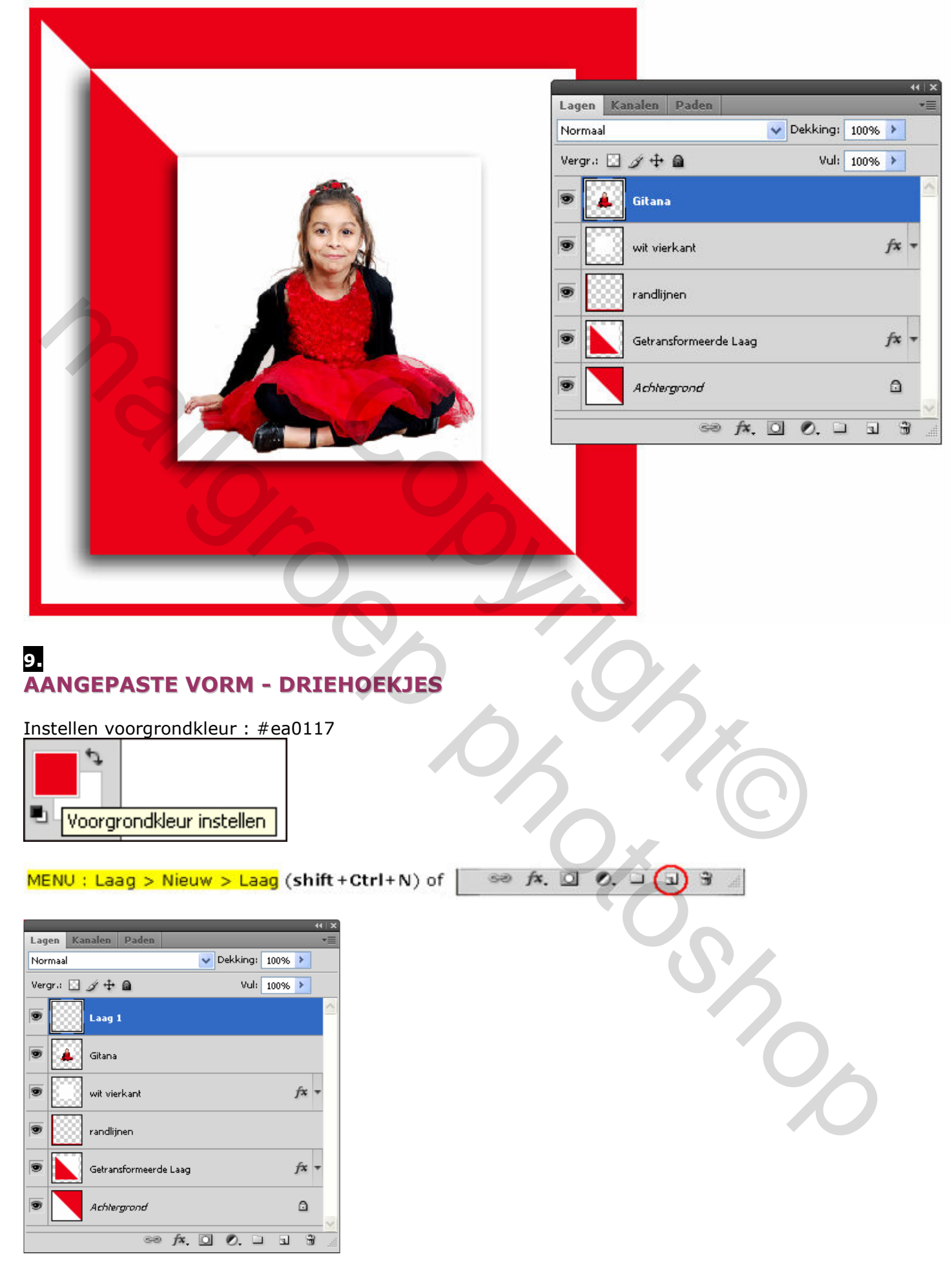

# Selecteer gereedschap: Aangepaste vorm $\stackrel{~}{\sim}$ (U)

In de optiebalk kies je voor Vormen laden / - vervangen en open het bestand **driehoekje.csh** Teken een driehoek naar het voorbeeld zoals hieronder

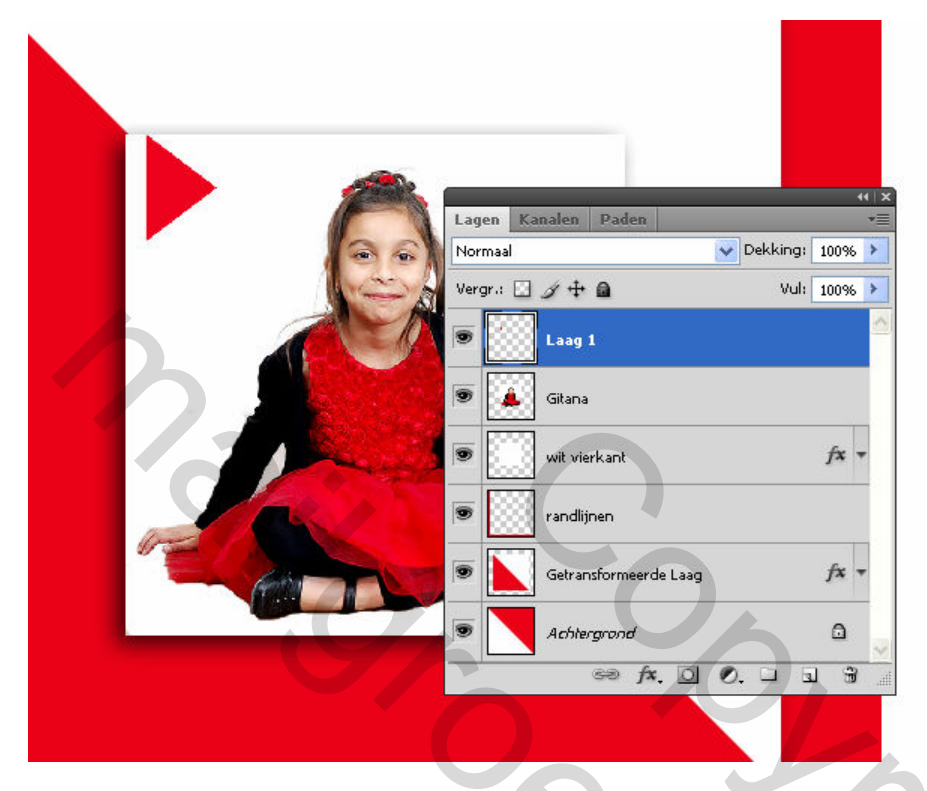

Dupliceer deze laag 3 maal en schuif (hou de shift-toets ingedrukt) de lagen +/- gelijkmatig onder mekaar.

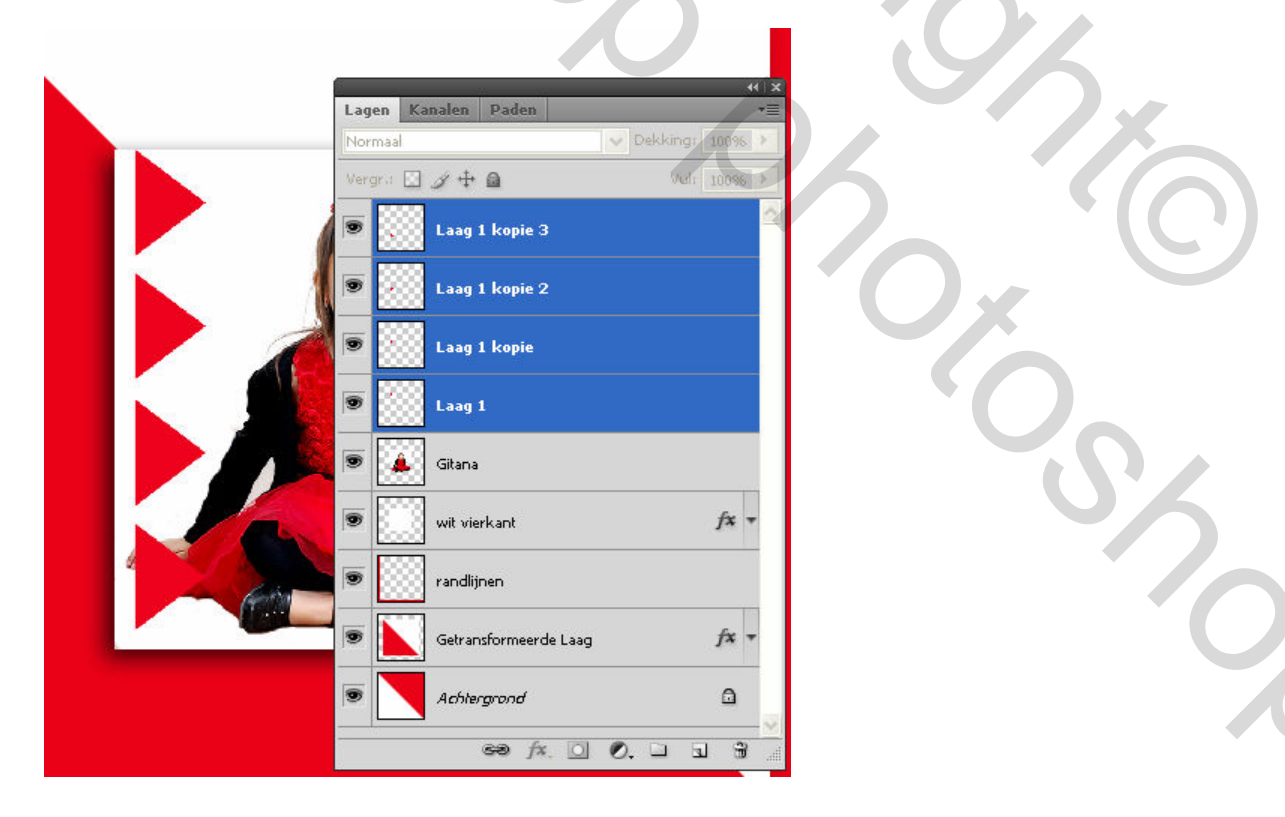

# Voeg de 4 lagen samen en hernoem deze laag naar driehoekjes

| Lagen Kanalen Paden              | ++ ×<br>₩                                          |  |
|----------------------------------|----------------------------------------------------|--|
| Normaal                          | V Dekking: 100% >                                  |  |
| Vergr.: 🗵 🖉 🕂 📾                  | Vul: 100%6 >                                       |  |
| Laag 1 kopie 3                   | Laageigenschappen<br>Opties voor overvloeien       |  |
| 🗩 🔛 Laag 1 kopie 2               | Aanpassing bewerken                                |  |
| <ul> <li>Laag 1 kopie</li> </ul> | Lagen dupliceren<br>Lagen verwijderen              |  |
| - 500                            | Omzetten in slim object                            |  |
| Laag 1                           | Lagen omzetten in pixels                           |  |
| 💌 🎑 Gitana                       | Laagmasker inschakelen<br>Vectormasker inschakelen |  |
| wit vierkant                     | Uitknipmasker maken                                |  |
| s randlijnen                     | Lagen koppelen<br>Gekoppelde lagen selecteren      |  |
|                                  | Gelijksoortige lagen selecteren                    |  |
| Getransformeerde Laag            | Laagstijl kopiëren<br>Laagstijl plakken            |  |
| Achtergrond                      | Laàgstijl wissen                                   |  |
| cə fx [0]                        | Lagen samenvoegen                                  |  |
|                                  | Verenigen, zichtbaar<br>Eén laag maken             |  |

|           |                       |                | - 44   X |
|-----------|-----------------------|----------------|----------|
| Lagen Ka  | nalen Paden           |                | ≡        |
| Normaal   |                       | V Dekking: 100 | % 🕨      |
| Vergr.: 🔝 | ∅ ़ 🖶 🖻               | Vul: 100       | % 🕨      |
|           | driehoekjes           |                | ^        |
|           | Gitana                |                |          |
| •         | wit vierkant          | f>             | •        |
| 9         | randlijnen            |                |          |
| •         | Getransformeerde Laag | f>             | •        |
|           | Achtergrond           | 6              | )        |
|           | sə fx. 🖸              | 0. 🗆 🖬         | ✓        |

Voeg nog slagschaduw toe

| ſ | – Slagschaduw –––<br>–– Structuur –––– |                                    |
|---|----------------------------------------|------------------------------------|
|   | <u>O</u> vervloeimodus:                | Vermenigvuldigen                   |
|   | <u>D</u> ekking:                       | 75 %                               |
|   | Hoe <u>k</u> :                         | 120 ° Globale belichting gebruiken |
|   | <u>A</u> fstand:                       | 35 px                              |
|   | Spreiden:                              | 0 %                                |
|   | Groo <u>t</u> te:                      | 25 px                              |

En schuif naar links zoals hieronder

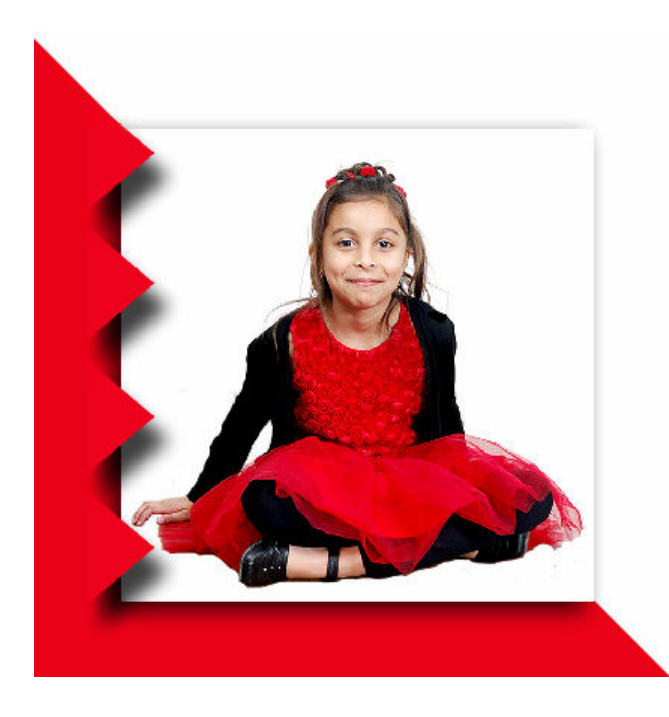

10. TEKST NAAR KEUZE

Voeg eventueel tekst en laagstijlen toe.

|                 |                |          |              |           |                   |                  | - <del>1</del> 1   X |
|-----------------|----------------|----------|--------------|-----------|-------------------|------------------|----------------------|
| Lagen Kanalen   | Paden          | *= T     | eken         | Alinea    |                   | _                | *=                   |
| Normaal Vormaal |                | 100% 🔪 🛛 | Arial N      | arrow     | *                 | Regular          | ~                    |
| Vergr.: 🖸 🍠 🕂   | 🖬 Vul: 🛛       | 100% 🔪 👖 | <b>T</b> 80  | ) pt      |                   | (Auto)           | ~                    |
| 🖲 Т којо г      | DE GITANA      | fx + A   | ₩            |           | ✓ A¥              | 0                | ~                    |
|                 | 4              | fx - I'  | T 1(<br>≜ª 0 | 00%<br>pt | <b>ی</b><br>Kleur | 100%             |                      |
| 🗩 🚺 driehoe     | kjes           | fx •     | <b>T</b> 7   | TT        | Tr T <sup>1</sup> | T <sub>1</sub> T | Ŧ                    |
| 💌 🚺 Gitana      |                | E        | Engels (     | (VS)      | ✓ a               | a Scherp         | *                    |
| wit vier        | kant           | fx +     |              |           |                   |                  |                      |
| 💌 🔛 randlijn    | en             |          |              |           |                   |                  |                      |
| Getrans         | formeerde Laag | fx •     |              | 5         |                   |                  |                      |
| Achierg         | prond          |          |              |           |                   |                  |                      |
| 6               | ∞ f×. □ 0. ⊐ 1 |          |              |           |                   | •                |                      |

# 11. OPSLAAN VOOR WEB

MENU : Afbeelding > Afbeeldingsgrootte (Alt+Ctrl+I)

Afbeelding verkleinen naar 800 px

MENU : Bestand > Opslaan voor web en apparaten (Alt+Shift+Ctrl+S)

2C

Hierdoor wordt de resolutie automatisch teruggebracht tot 72 ppi

# EINDRESULTAAT

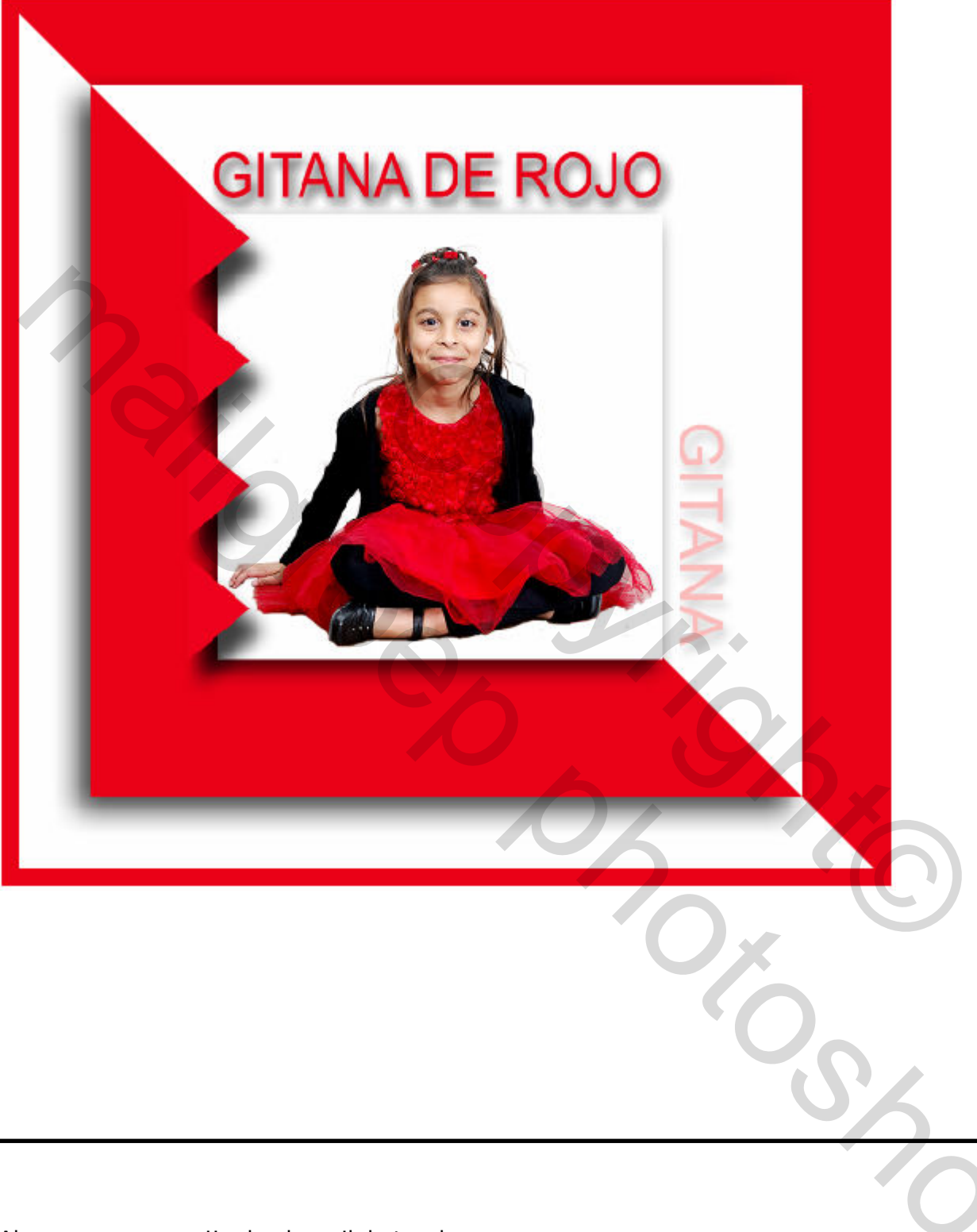

Als er nog vragen zijn dan hoor ik het wel ....

Groetjes, **Trytrix**